## DM50 Ink Tray Replacement Instructions

Looking at the back of machine locate button on bottom right hand corner.

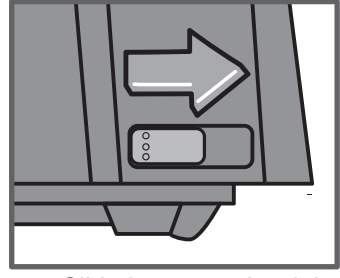

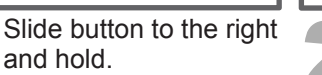

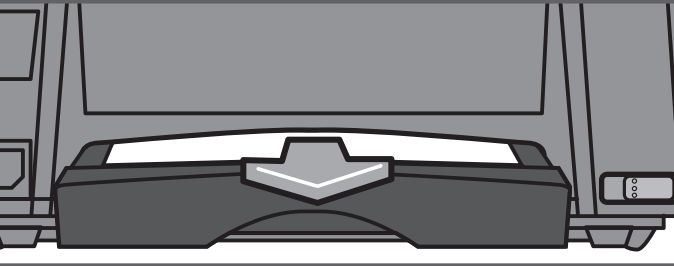

Pull Ink Tray out from bottom rear of meter. Release button.

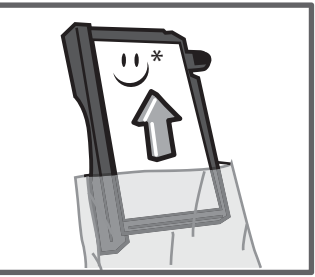

Remove new Ink Tray from envelope.

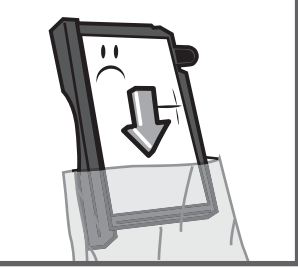

Place used Ink Tray into envelope that new ink tray came in and dispose of it.

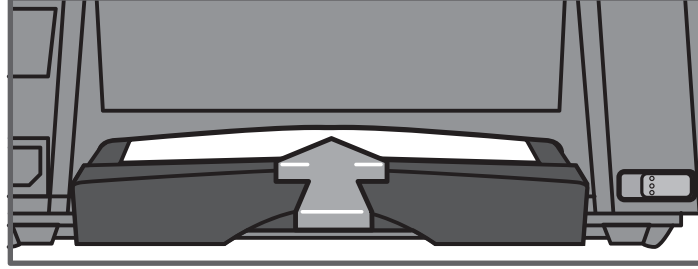

Insert new Ink Tray into bottom rear of meter until it clicks into position.

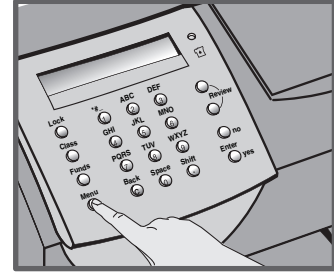

Press the **Options** Key.

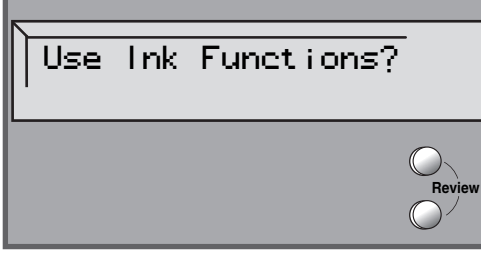

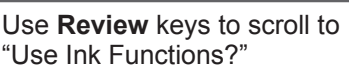

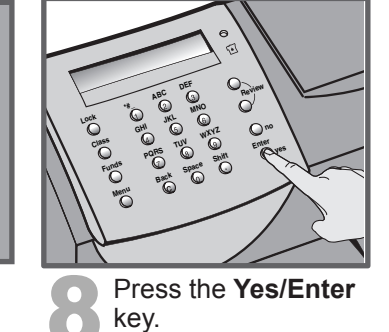

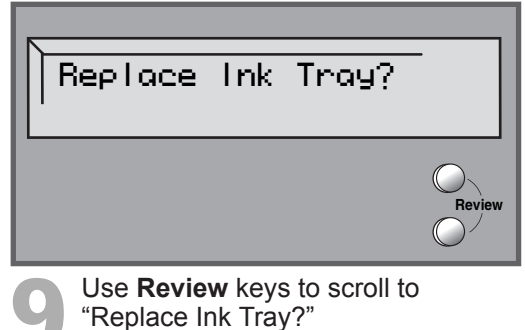

Press the **Yes/Enter** key twice.

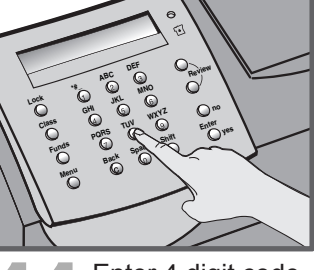

Enter 4 digit code found on the bottom Right of this sheet.

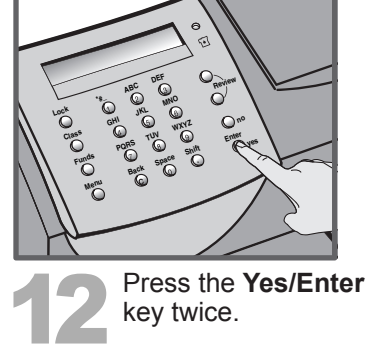

Your 4 digit code is:

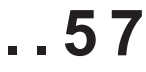